# Air Safety Institute eFIRC Guide to Completing Application for Renewal

The process for renewing your CFI using IACRA requires the following steps.

- 1. First you need to submit your application via the FAA's IACRA system
- 2. Submit your application information and digital image of your CFI certificate front and back and government issued ID to ASI

The following guide will walk you step-by-step through the process.

### 1. Integrated Airman Certification and Rating Application System (IACRA)

Tips for working with IACRA:

• <u>Have your current certificate in front of you while filling in the application.</u> This will help you remember to list your entire certificate held information when prompted by IACRA.

If you have a name change, a citizenship change, sex change or if you've changed height by more than 2 inches – you need to go to the FSDO to change those items on your certificate. If any of these items do not match your current CFI certificate, the application will be returned.

Also, you cannot use a business address – only a physical home address will be accepted by the FAA.

- Read the instructions that appear on each screen.
- Before clicking a link, read the link text carefully. This may prevent you from spending time linking to screens you do not need to visit.
- If you are in doubt about what to do on a screen, look at the help files. There is a Help button on all popup screens where help is available. Also, all main screens have a Help link in the upper right corner of the page header.
- If reading the help file does not answer your question, then you can call AVS Support Central for help with your issue.

The National AVS IT Service Desk aids users when they have support issues with IACRA. The following information outlines AVS Support Central daily operations:

Hours of operations are: 24 hours a day, 7 days a week. Telephone number: Toll-free at 844-322-6948 (ask for Tier 2) E-mail address: helpdesk@faa.gov The Web address for IACRA is <u>https://iacra.faa.gov/</u>

### Submitting Application for CFI Renewal with the FAA's IACRA system

IE8 and Mozilla Firefox are the only browsers supported by the IACRA system. Subsequent versions of IE8 may need to run in compatibility mode in order to use IACRA.

Webaddress: iacra.faa.gov

| Federal A<br>Administr                                                                                                    | viation                                                                                                    |                                                                                                    |
|----------------------------------------------------------------------------------------------------|----------------------------------------------------------------------------------------------------|----------------------------------------------------------------------------------------------------|
| Home     What's new in IACRA     Vhat's new in IACRA     Frequently Asked Questions     Aircraft Search     Site Feedback     Contact Us     Contact Us     Training and Documentation     Helpful FAA Links     Available Certifications and     Ratings | IACRAN GUIDENTIAL INFORMATION INFORMATION | Username:<br>Password:<br>Forcol Username or Password?<br>Login or Register<br>FAA Employee Login<br>Heip                                                                                                    |
|                                                                                                    | What's new in IACRA         IACRA Version 8.12         This release contains the following changes:         Application Section         • NEW! The Flight Instructor Renewal based on Flight Instructor Refresher Course has been implemented in the enhanced version of IACRA, Applicants may now sign the application prior to submitting the application for Flight Instructor based on Military Competency (original, added category and renewal is now available in IACRA.         Certifying Officers         • NEW! The Certifying Officer may now view the temporary summary at any time during the checklist.                                                                                                    | Download the latest version of the<br>IACRA instruction Manual (8.7) for<br>help on login, registration, new<br>screen layouts, consoles, and<br>ATP CFR 61, 121, 141 and 135<br>certifications or download the previous<br>version of the IACRA instruction<br>Manual (7.6) for all other IACRA<br>functionally or visit our <u>Training and<br/>Documentation page for more<br/>information.</u> |
|                                                                                                    | Frequently Asked Questions         Q. How do I obtain assistance with IACRA?         A. If you have a question while using IACRA you should first review the FAQs and the IACRA Instruction Manual. Additionally, there is a link to the on-line Help in the upper right hand corner of the IACRA application once you have logged in. The Help is context specific to the page on which you are viewing. If you are unRead more Next Question and Answer ( See All Questions and Answers)         Privacy Policies:         FAA (B610-2 ( 3710-1 (To view, download Adobe Reader here.)                                                                                                    |                                                                                                    |

**If you have never used IACRA before**, the first step is to register for an account – *Found in the upper right of the page* 

As a CFI, you can register as an applicant and as a recommending instructor. You will need to be registered as an applicant for the CFI renewal process.

Maintain your FAA Tracking Number (FTN) for your personal records.

a. When you login to submit the application for renewal, you must enter the system as an applicant. Click "Accept TOS as  $\rightarrow$ " next to APPLICANT.

| → Home                                                                              | IACRA - Terms                                                                                   | of Service & Role Sel                                                                                                    | ection                                                                                                    |
|-------------------------------------------------------------------------------------|-------------------------------------------------------------------------------------------------|----------------------------------------------------------------------------------------------------|----------------------------------------------------------------------------------------------------|
| → What's new in IACRA                                                               |                                                                                                 |                                                                                                    |                                                                                                    |
| Frequently Asked Questions                                                          |                                                                                                 | Terms of Serv                                                                                                    | ice (TOS)                                                                                                    |
| Aircraft Search                                                                     | You are accessing a                                                                             | U.S. Government information sy                                                                                                    | stem, which includes (1) this computer, (2) this                                                                         |
| Site Feedback                                                                       | computer network, (3                                                                            | <ol> <li>all computers connected to this</li> </ol>                                                                                              | s network, and (4) all devices and storage                                                                               |
| → Contact Us                                                                        | for U.S. Government                                                                             | -authorized use only.                                                                                                    | is network. This mornation system is provided                                                                            |
| Training and Documentation                                                          | Unauthorized or imp                                                                             | roper use of this system may res                                                                                                    | ult in disciplinary action, as well as civil and                                                                         |
| Helpful FAA Links                                                                   | criminal penalties.                                                                             | ,,,                                                                                                    | ,,,,,,,,,,,,,,,,,,,,,,,,,,,,,,,,,,,,,,,                                                                                  |
| Available Certifications and                                                        | By using this informa                                                                           | ition system, you understand an                                                                                                    | I consent to the following:                                                                                              |
|                                                                                     | or information<br>2. Any commun<br>disclosed or                                                 | I government purpose monitor, in<br>I transiting or stored on this infor<br>ications or information transiting<br>used for any lawful government | tercept, search, and seize a roommunication<br>mation system.<br>or stored on this internation system may be<br>purpose. |
|                                                                                     | Clicking an 'Accept To                                                                          | DS' button below signifies your                                                                                                    | reement to the TOS and selects that role                                                                                 |
|                                                                                     | г                                                                                               | l agree to the T                                                                                                    | Service & select:                                                                                                    |
|                                                                                     |                                                                                                 | Accept TOS as> APPLIC                                                                                                    | ANT                                                                                                    |
|                                                                                     |                                                                                                 | Accept TOS as> RECOM                                                                                                    | IMENDING INSTRUCTOR                                                                                                    |
|                                                                                     | Do NOT accept Te                                                                                | rms of Service                                                                                                    |                                                                                                    |
| U.S. Departme<br>Federal Aviation<br>800 Independ<br>Washington, D<br>1-866-TELL-FA | nt of Transportation<br>on Administration<br>ence Avenue, SW<br>VC 20591<br>VA (1-866-835-5322) | Readers & Viewers                                                                                                    | Government Sites<br>DOT.gov<br>USA.gov<br>Recovery.gov<br>Regulations.gov                                                |

b. You will be directed to the Applicant Console page, click "Start New Application"

| IACRA Home » Console       |
|----------------------------|
| IACRA - Applicant Console  |
| Start New Application      |
| Start New Application      |
| Your Existing Applications |
|                            |

c. Under Application Type, choose "Instructor"

| IACRA Home                                             |                |
|--------------------------------------------------------|----------------|
| IACRA - Start Application                              |                |
| 1) Application Type                                    |                |
| Type of Application<br>(Choose)<br>(Choose)<br>2 Pilot | (Show Details) |
| 3 Instructor<br>4 Airworthiness<br>Crewmember          |                |

d. Under Certifications, **choose the instructor certificate you're renewing**. For the majority, that means choosing "FLIGHT INSTRUCTOR".

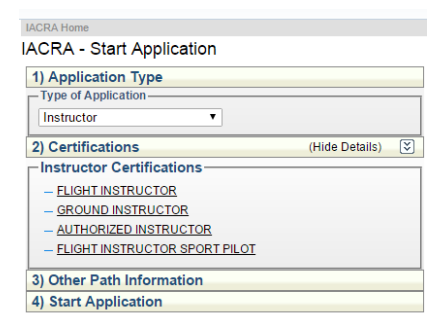

#### e. Then click "STANDARD"

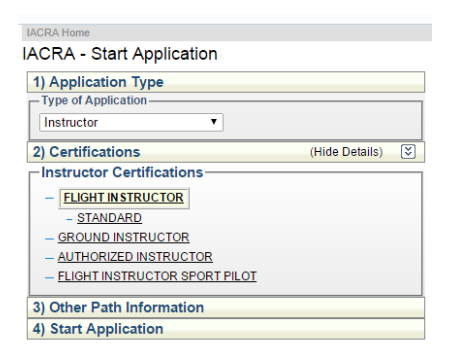

#### **Click "FIRC – FLIGHT INSTRUCTOR REFRESHER COURSE"**

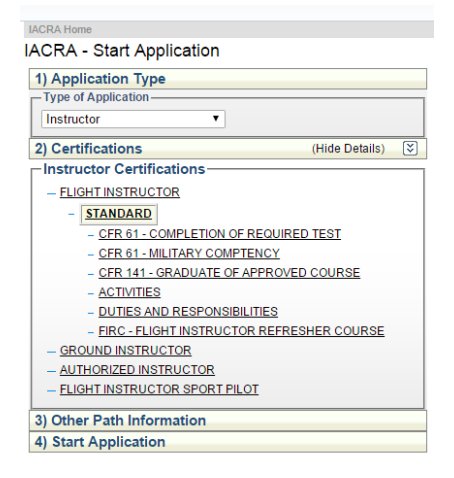

f. And finally, click "RENEWAL"

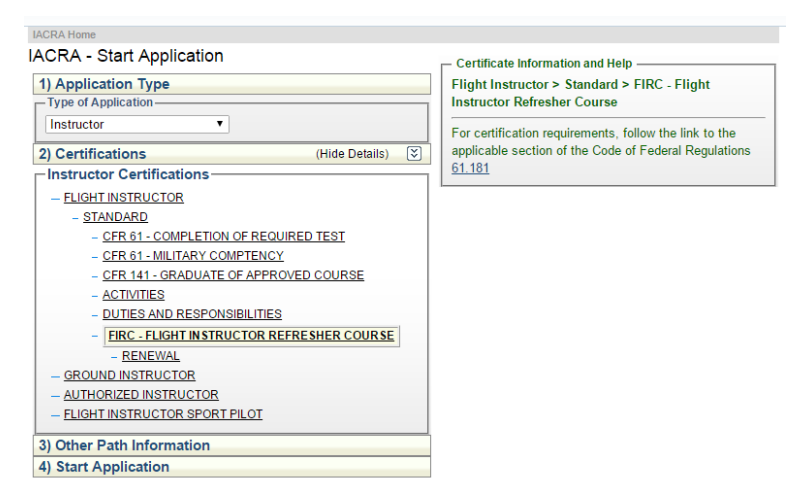

You'll see on the upper right hand side of the page that the certificate information has filled in based on your selections.

# g. Start Application

| IACRA Home                                                                                                    |                                                                                                    |
|----------------------------------------------------------------------------------------------------|----------------------------------------------------------------------------------------------------|
| IACRA - Start Application                                                                                                    | Certificate Information and Help                                                                                                    |
| IACRA - Start Application  1) Application Type  Type of Application Instructor  2) Certifications  - ELIGHT INSTRUCTOR  - STANDARD  - CFR 61 - COMPLETION OF REQUIRED TEST  - CFR 61 - MILITARY COMPTENCY  - CFR 141 - GRADUATE OF APPROVED COURSE  - ACTIVITIES  - DUTIES AND RESPONSIBILITIES  - FIRC - FLIGHT INSTRUCTOR REFRESHER COURSE  - FIRC - FLIGHT INSTRUCTOR REFRESHER COURSE  - FIRC - FLIGHT INSTRUCTOR REFRESHER COURSE  - FIRC - FLIGHT INSTRUCTOR REFRESHER COURSE  - FIRC - FLIGHT INSTRUCTOR REFRESHER COURSE  - FIRC - FLIGHT INSTRUCTOR REFRESHER COURSE  - FIRC - FLIGHT INSTRUCTOR REFRESHER COURSE  - FIRC - FLIGHT INSTRUCTOR REFRESHER COURSE  - FIRC - FLIGHT INSTRUCTOR REFRESHER COURSE - FLIGHT INSTRUCTOR REFRESHER COURSE - FLIGHT INSTRUCTOR FLIGHT INSTRUCTOR REFRESHER COURSE - FLIGHT INSTRUCTOR FLIGHT INSTRUCTOR FLIGHT INSTRUCTOR FLIGHT INSTRUCTOR FLIGHT INSTRUCTOR FLIGHT INSTRUCTOR FLIGHT INSTRUCTOR FLIGHT INSTRUCTOR FLIGHT INSTRUCTOR FLIGHT INSTRUCTOR FLIGHT INSTRUCTOR FLIGHT INSTRUCTOR FLIGHT | Certificate Information and Help<br>Flight Instructor > Standard > FIRC - Flight<br>Instructor Refresher Course > Renewal<br>For certification requirements, follow the link to the<br>applicable section of the Code of Federal Regulations<br>61.181 |
| <u>GROUND INSTRUCTOR</u> <u>AUTHORIZED INSTRUCTOR</u> <u>FLIGHT INSTRUCTOR SPORT PILOT</u>                                                                                                    |                                                                                                    |
| 3) Other Path Information                                                                                                    |                                                                                                    |
| Flight Instructor Refresher Course - Renewal                                                                                                    |                                                                                                    |
| 4) Start Application                                                                                                    |                                                                                                    |
| Flight Instructor Refresher Course - Renewal                                                                                                    |                                                                                                    |
| Please verify all of the information before starting the application.                                                                                                    |                                                                                                    |
| Start Application                                                                                                    |                                                                                                    |

h. Your Personal Information will be prefilled. Verify all the information is accurate <u>and</u> <u>matches what is on your current CFI certificate</u>.

If you have a name change, a citizenship change, sex change or if you've changed height by more than 2 inches – you need to go to the FSDO to change those items. <u>If any of these do not match your current certificate, the application will be returned.</u>

You cannot use a business address. Only a physical home address will be accepted by the FAA.

You can turn on IACRA tips for the page which should answer any questions that you may have about what specific information they're looking for in each field.

When you have verified all the information click **Save & Continue** at the bottom of the page.

| Applicant Options        | Personal Inform       | nation                                                                                                    |                         |                                   | _    |
|--------------------------|-----------------------|----------------------------------------------------------------------------------------------------|-------------------------|-----------------------------------|------|
| + Console                | Please Note: The in   | formation in this top section                                                                                                    | n cannot be changed     | I once it is established with the |      |
| Start Application        | Airman Registry. To   | learn how to update this in                                                                                                    | formation please foli   | ow this <u>link.</u>              | 1    |
| User Profile             | Full Name             |                                                                                                    |                         |                                   |      |
| → Add Role               | Date of Birth         |                                                                                                    |                         |                                   |      |
| → Change Role            | Sex                   |                                                                                                    |                         |                                   |      |
| → Remove Role            | Citizenship Country   | UNITED STATES                                                                                                    | •                       |                                   |      |
| Edit Preferences         | Hair Color            |                                                                                                    |                         |                                   |      |
| Change Password          | Eye Color             |                                                                                                    |                         |                                   |      |
| nformation & Help        | Weight (/bs.)         |                                                                                                    |                         |                                   |      |
| Home                     | Height (inches)       |                                                                                                    |                         |                                   |      |
| What's new in IACRA      | Country of Birth      | UNITED STATES                                                                                                    | -                       |                                   |      |
| Erecuently Asked         | State of Birth        |                                                                                                    | 1                       |                                   |      |
| Questions                |                       |                                                                                                    |                         |                                   | -    |
| Aircraft Search          | Email Address         | and a state of the state of the |                         |                                   |      |
| Site Feedback            | Critali Podress       |                                                                                                    |                         |                                   |      |
| Contact Us               | - Residential Ad      | dress (E1. On 8710-1)                                                                                                    |                         |                                   |      |
| Training and             | Please Note: If it is | determined by the Airmen                                                                                                    | Registry that the add   | ress entered is a Commercial      | 1    |
| Documentation            | address in this sect  | ion, you will be issued a Cr                                                                                                    | prrection Notice for in | correct Residential Address.      |      |
| Helpful FAA Links        | Address Line 1        |                                                                                                    |                         | -                                 |      |
| Available Certifications | Address Line 2        | 4                                                                                                    |                         |                                   |      |
| and Ratings              | (Map or Directions)   |                                                                                                    |                         |                                   |      |
|                          | to Physical           |                                                                                                    |                         |                                   |      |
|                          | Residential Address   |                                                                                                    |                         | h                                 |      |
|                          | City                  |                                                                                                    |                         |                                   |      |
|                          | State 700 Code        |                                                                                                    |                         |                                   |      |
|                          | Country               | UNITED STATES                                                                                                    | -                       |                                   |      |
|                          | Country               | UNITED STATES                                                                                                    | •                       |                                   | -    |
|                          | Add Mailing Addre     | 155                                                                                                    |                         |                                   |      |
|                          | Add Special Maili     | ng Address                                                                                                    |                         |                                   |      |
|                          | 2                     |                                                                                                    |                         | Save & Continue                   | 7    |
|                          |                       |                                                                                                    |                         | (Charles Data The                 |      |
|                          | Certificate Hel       | a (Section I, G & M-O)                                                                                                    |                         | (Show Details)                    | 12   |
| -                        | O Bilot Time /Se      | ction III)                                                                                                    |                         | (Show Details)                    | 3    |
| 1                        | C Phot mile (Se       | coorcing                                                                                                    |                         | CHURT PORTS.                      | - 12 |
|                          | O Paviaw and S        | ihmit (Section V)                                                                                                    |                         | (Show Dataile )                   | T    |

i. Confirm you read, speak, write and understand the English language. Then verify your certificate information is correct and click **Save & Continue**.

| ing For: <u>Flight Ins</u>                | Inuctor Refrest               | her Course - Renewal (Change                                                                          | k                    |    |
|-------------------------------------------|-------------------------------|----------------------------------------------------------------------------------------------------|----------------------|----|
| Personal Inform                           | nation (Section               | on I, A-L)                                                                                            | (Show Details)       | 1  |
| Certificate Held                          | (Section I, O                 | 3.& M-O)                                                                                              | (Hide Details)       | ×. |
| English Langua<br>O Do yo<br>Yes No Do yo | ge (Block G)<br>wread, speak, | write, and understand the English la                                                                  | nguage?              |    |
| Airman Certifica                          | te (Block M-                  | -M3)                                                                                                  |                      | _  |
| Check here, if yo                         | u now hold, or y              | rou have ever held an FAA Pliot Cer                                                                   | tificate?            |    |
|                                           |                               | 같은 이가 있는 것이 가지 않는 것을 가지.<br>같은 것이 같은 것이 있는 것이 있는 것이 있다.<br>같은 것이 같은 것이 있는 것이 있는 것이 있는 것이 같은 것이 같이 있다. |                      |    |
| - Flight Instructor                       | r Certificate He              | - bie                                                                                                 |                      | 11 |
| Certificate Numbe                         | II Aiplane                    | Single Engine                                                                                         |                      | Ш  |
| Date Issued                               | C Airplane                    | Muttengine                                                                                            |                      | Ш  |
| Constantion                               | E Arplane                     | Single and Muttiengine                                                                                |                      | Ш  |
| Expiration Date                           | Clider 🗌                      |                                                                                                    |                      | Ш  |
| -                                         | Rotorcraf                     | t Gyroplane                                                                                           |                      | Ш  |
|                                           | Rotorcraft                    | t Helicopter                                                                                          |                      | Ш  |
|                                           | Rotorcraft                    | t Helicopter and Oyroplane                                                                            |                      | Ш  |
|                                           | 🗄 Instrume                    | nt Airplane                                                                                           |                      | Ш  |
|                                           |                               | nt Helicopter                                                                                         |                      | Ш  |
|                                           | E Instrume                    | nt Airplane and Helicopter                                                                            |                      | Ш  |
|                                           | E Instrume                    | nt Powered Lift                                                                                       |                      | Ш  |
|                                           | E Powered                     | LA                                                                                                    |                      | Ш  |
|                                           |                               | E                                                                                                    | Save CFI Certificate |    |
|                                           | 3923 - SS                     |                                                                                                    |                      | -1 |
| All Contificates (                        | Existing or Ar                | dded/Modified for Blocks M-M3}                                                                        |                      | ٦  |
| Foreign                                   |                               |                                                                                                    |                      | 2  |
| FAA 61.75                                 |                               |                                                                                                    |                      |    |
| US Standard Priot<br>Certificate Num      | Certficate<br>Issuance Date   | Commercial Category Class Rate<br>INSTRUMENT HELICOPTER                                               | gs.                  |    |

j. Check the box if you hold a medical certificate, input medical certificate information, and click **Save & Continue**.

|                                                                                                    | Distance                                                                                                    | at the state of the state of the                                                                                                    |                                                                                                    |
|----------------------------------------------------------------------------------------------------|----------------------------------------------------------------------------------------------------|----------------------------------------------------------------------------------------------------|----------------------------------------------------------------------------------------------------|
|                                                                                                    | in essoume                                                                                                    | nt Arguane and Helicopter                                                                                                    |                                                                                                    |
|                                                                                                    | U Instrume                                                                                                    | nt Powered Lift                                                                                                    |                                                                                                    |
|                                                                                                    | D Powered                                                                                                    | L.R.                                                                                                    |                                                                                                    |
|                                                                                                    |                                                                                                    | 5                                                                                                    | ave CFi Certificate                                                                                                |
| - All Certificates                                                                                                    | s (Existing or A                                                                                                    | dded:Modified for Blocks M.M3) -                                                                                                    |                                                                                                    |
| Foreign                                                                                                    |                                                                                                    |                                                                                                    |                                                                                                    |
| FAA 61.75                                                                                                    |                                                                                                    |                                                                                                    |                                                                                                    |
| U.S. Standard Pilo                                                                                                    | ot Certficate                                                                                                    |                                                                                                    |                                                                                                    |
| Certificate Num                                                                                                    | issuance Date                                                                                                    | Commercial Category/Class Rating<br>INSTRUMENT HELICOPTER<br>ROTORCRAFT HELICOPTER                                                                                            | 8                                                                                                    |
| Flight Instructor                                                                                                    | Certficate                                                                                                    |                                                                                                    |                                                                                                    |
| Certificate Num                                                                                                    | Issuance Date                                                                                                    | CFI Category Class Ratings<br>ROTORCRAFT HELICOPTER<br>INSTRUMENT HELICOPTER                                                                                                  |                                                                                                    |
| Medical Certifi                                                                                                    | cate (Block N                                                                                                    | -N-3)                                                                                                    |                                                                                                    |
| Medical Certifi<br>Check here, if y<br>Please Note: Mitta                                                                                                    | cate (Block N<br>rou now hold a M<br>iny medical certific                                                                                                    | -N-3)<br>edical Certificate?<br>Lates do not require Class of Medical C                                                                                                    | ertificate or Name of                                                                                              |
| Medical Certifi<br>Check here, if y<br>Please Note: Mitt<br>Examiner and can<br>belect the certificate<br>lates of Medical Ce<br>Date issued<br>where of Example:                                                              | cate (Block N<br>rou now hold a M<br>iny medical certific<br>be left blank.<br>I Type O FAA<br>Intficate (Choose                                                                                                    | -N-3)<br>edical Certificate 7<br>cates do not require Class of Medical C<br>Mantary<br>()                                                                                     | ertificane or Name of                                                                                              |
| Medical Certifi<br>Check here, dy<br>Please Note: Mits<br>Examiner and can<br>beled the certificate<br>lates of Medical Ce<br>late issued<br>late issued                                                                       | cate (Block N<br>rou now hold a M<br>ry medical certific<br>be left blank.<br>I Type © FAA 1<br>efficient (Choose                                                                                                    | -N-3)<br>edical Certificate?<br>cates do not require Class of Medical C<br>Military<br>)  •                                                                                   | ertificane or Name of                                                                                              |
| Medical Certifi<br>Check here, if y<br>Please Note: Mitt<br>Examiner and can<br>betech the certificate<br>lates of Medical Ce<br>late issued<br>lates of Examiner<br>Drug Convictie                                            | cate (Block N<br>rou now hold a M<br>ry medical certific<br>be let blans.<br>17(pt © FAA<br>insticute (Choose<br>insticute (Choose<br>on (Block O)-                                                                                                    | -N-3)<br>edical Certificate?<br>Cates do not require Class of Medical C<br>Maintary<br>)                                                                                      | ertificane or hiame of                                                                                             |
| Medical Certifi<br>Check here, if y<br>Please Note: Mits<br>Laminer and can<br>letect the certificate<br>lates of Medical Ce<br>late issued<br>lates of Examiner<br>Drug Conviction<br>Check here, if y<br>elating to narcotic | cate (Block N<br>row now hold a M<br>row medical certific<br>to left bians.<br>1 Type C FAA<br>1 Choose<br>1 Choose<br>1 Ch | -N-3)<br>edical Certificate?<br>cates do not require Class of Medical C<br>Military<br>) •<br>en convicted for violation of any Fede<br>a, or depressant or stimulant drugs o | ertificate or Name of<br>rail or State statute<br>r substances ?                                                   |
| Medical Certifi<br>Check here, if y<br>Please Note: Mits<br>Learning and can<br>beet the certificate<br>lates of Medical Ce<br>Date issued<br>lates of Examiner<br>Drug Conviction<br>Check here, if y<br>elating to narcolic  | cate (Block N<br>rou now hold a M<br>iny medical certificate electronic<br>be let blans.<br>Tippe © FAA<br>of the Choose<br>on (Block O)-<br>rou have ever be<br>drugs, marijuan                                                                                                    | -N-3)<br>edical Certificate?<br>Cates do not require Class of Medical C<br>Mandary<br>)<br>en convicted for violation of any Fede<br>a, or depressent or stimulant drugs o    | ertificate or Name of<br>rai or State statute<br>r substances?                                                     |
| Medical Certifi<br>Check here, if y<br>Prese Note: Mits<br>Lamiter and can<br>been the certificate<br>Dest insued<br>lame of Examiner<br>Drug Conviction<br>Check here, if y<br>elating to narcotic<br>Basis of Issue          | cate (Block N<br>rou now hold a M<br>iny medical certific<br>to let blans.<br>Type © FAA<br>intificate (Choose<br>(Choose<br>(Ch                                                                                                    | -N-3)<br>edical Certificate?<br>cates do not require Class of Medical C<br>Military<br>) •<br>en convicted for violation of any Fede<br>a, or depressant or stimulant drops o | ertificate or Name of<br>ral or State stantate<br>r substances?<br>Save & Continue<br>(Show Details.)              |
| Medical Certifi<br>Check here, if y<br>Prese Note: Mits<br>Lammer and can<br>been the certificate<br>lame of Examiner<br>Drug Conviction<br>Check here, if y<br>elating to narcolic<br>Basis of Issue<br>Pilot Time (Se        | cate (Block N<br>rou now hold a M<br>iny medical anthin<br>to let blans.<br>Type O FAA<br>of (Block O)-<br>no (Block O)-<br>no (Block O)-<br>no (Block O)-<br>ance (Section I<br>ance (Section I)                                                                                                    | -N-3)<br>edical Certificate?<br>Cates do not require Class of Medical C<br>Mintary<br>)  en convicted for violation of any Fede<br>a, or depressant or stimulant drugs o      | etificate or Name of<br>rai or State statute<br>r substances?<br>Save & Continue<br>(Show Details<br>(Show Details |

k. No information is required for the Basis of Issuance section. Click **Save & Continue**.

| the second second s | N)              | -  |
|----------------------------------------------------------------------------------------------------|-----------------|----|
| O Personal Information (Section I, A-L)                                                                                                    | (Show Details)  | 12 |
| O Certificate Held (Section I, G & M-O)                                                                                                    | (Show Details_) | 3  |
| Basis of Issuance (Section II)                                                                                                    | (Hide Details)  | 8  |
| Completion of Required Test (Block A)                                                                                                    |                 |    |
| Military Competence (Block B)                                                                                                    |                 |    |
| Graduate of Approved Course (Block C)                                                                                                    |                 |    |
| Holder of Foreign License (Block D)                                                                                                    |                 |    |
| Completion of Air Carrier's Approved Training Program (Block E)                                                                                                    |                 |    |
|                                                                                                    |                 | -  |
| No information needed in this section                                                                                                    |                 | _  |
| No information needed in this section.                                                                                                    | Save & Continue | 1  |
| No information needed in this section                                                                                                    | (Show Details)  |    |

l. Pilot Time

Filling times out are optional for CFI renewal

Enter pilot hours by clicking on individual rows ("Airplane/Rotorcraft/Powered Lift hours; Glider/Lighter than Air hours; Simulator/Training device) or "Clear Pilot Hours" option.

## Click Save & Continue.

| pppying For. Fight instructor Herrester Cou                                                                      | servicement (provide)                                                                                                    | _                                        |   |
|----------------------------------------------------------------------------------------------------|----------------------------------------------------------------------------------------------------|------------------------------------------|---|
| Personal Information (Section I, A)                                                                              | L) (Show Details                                                                                                    | 1                                        | 1 |
| Certificate Held (Section I, G & M-                                                                              | (Show Details                                                                                                    | 4.                                       | 1 |
| S Basis of Issuance (Section II)                                                                                 | (Show Details                                                                                                    | 1                                        | 1 |
| Pilot Time (Section III)                                                                                         | (Hide Detail                                                                                                    | la).                                     | J |
| Import Hours from application                                                                                    | FLIGHT INSTRUCTOR . Import                                                                                                    |                                          |   |
| be saved until the 'Save' button is clicked. Click                                                               | Clear Plot Hours' to remove nours                                                                                                    | 1.80                                     | t |
| be saved until the 'Save' buton is clicked. Click<br>Clear Pilot Hours                                           | Clear Plot Hours' to remove mours                                                                                                    | 100                                      |   |
| Airplane / Rotorcraft / Powered Lift M                                                                           | In approach on started These hours with<br>Clear Priot Hours' to remove hours<br>Iours (Show Details)<br>(Show Details)                                                 | 100                                      |   |
| Airplane / Rotorcraft / Powered Lift M<br>Glider / Lighter Than Air Hours<br>Simulator(FFS) / Training Device(FT | Clear Prot Hours' to remove hours<br>lours (Show Details)<br>(Show Details)<br>(Show Details)                                                                           | and by two                               |   |
| Airplane / Rotorcraft / Powered Lift M<br>Glider / Lighter Than Air Hours<br>Simulator(FFS) / Training Device(FT | In approach on started These hours with<br>Clear Priot Hours' to remove hours<br>(Show Details)<br>(Show Details)<br>(Show Details)<br>(Show Details)<br>(Show Details) | 1 10 10 10 10 10 10 10 10 10 10 10 10 10 |   |

m. Review and Submit

Click on View Pilot's Bill of Rights and View Privacy Act

| Review and Submit (Section V)                                                                                                    | (Hide Details)                                                                                                    |
|----------------------------------------------------------------------------------------------------|----------------------------------------------------------------------------------------------------|
| Important Information for IACRA                                                                                                    | Applicants                                                                                                    |
| <ol> <li>Your application can not be submitted until all validation error</li> <li>Be sure to review the application carefully and make appropriour application. If you're not sure that your application is consulted your Recommending Instructor or Ex-<br/>mit you have consulted your Recommending Instructor or Ex-<br/>mit your Provide the Additional Instructor or Examiner/Evaluator to p<br/>ACRA to make corrections.</li> <li>Read and understand the Privacy Act statement by clicking the<br/>5. If you have questions about how to enter data into IACRA, cor-<br/>See Below).</li> </ol> | rs are corrected<br>nate corrections before submitting<br>spleted correctly, do not submit it<br>commer Evaluator.<br>Issuend: You will need to give your<br>proceed. You may also need to log into<br>the 'View Privacy Act' button below<br>react National AVS IT Service Desk. |
| Email <u>P-NATL-AVS-IT-ServiceDept</u><br>Phone: 1-877-287-6731                                                                                                    | Gifes.cox                                                                                                    |
| Certificate Summary                                                                                                    |                                                                                                    |
| Certificate Type, FLIGHT INSTRUCTOR<br>Certificate #<br>Ratings<br>Limitations<br>1. VALID ONLY WHEN ACCOMPANIED BY PILOT CERTIFICA<br>2. EXPIRES (EXPIRATION DATE WILL BE MADE AVAILABLE<br>CHECKLIST FOR REVIEWUPDATES)                                                                                                    | ITE<br>ON THE CERTIFYING OFFICER'S                                                                                                    |
| View Pilot's Bill of Rights View Privacy A                                                                                                    | Act Review                                                                                                    |

n. Click "Close" after reviewing the content of each pop-up box.

| Print | Close View/Print PDF Zoom: 100% •                                                                                                    |
|-------|----------------------------------------------------------------------------------------------------|
|       | Note: For printing, please click the "View/Print PDF" button.                                                                                                    |
|       | You will need to install Adobe Reader to view .pdf files.                                                                                                    |
|       |                                                                                                    |
|       |                                                                                                    |
|       |                                                                                                    |
|       |                                                                                                    |
|       | Written Notification to an Airman Applicant                                                                                                    |
|       | PILOT'S BILL OF RIGHTS WRITTEN NOTIFICATION OF INVESTIGATION                                                                                                    |
| T     | he information you submit on the attached FAA Form will be used by the Administrator                                                                                                    |
| 0     | f the Federal Aviation Administration as part of the basis for issuing an airman                                                                                                    |
| C     | ertificate, rating, or inspection authorization to you under Title 49, United States Code                                                                                                    |
| (     | USC) section 44703(a), if the Administrator finds, after investigation, that you are                                                                                                    |
| q     | ualified for, and physically able to perform the duties related to the certificate, rating, or                                                                                                 |
| 11    | ispection authorization for which you are applying. Therefore, in accordance with the                                                                                                    |
| P     | not's Bill of Rights, the Administrator is providing you with this written holification of                                                                                                    |
| "     | ivesugation of your qualifications for an airman certificate, rating, or inspection<br>uthorization:                                                                                           |
| u     | unorization.                                                                                                    |
|       | <ul> <li>The nature of the Administrator's investigation, which is precipitated by your</li> </ul>                                                                                             |
|       | submission of this application, is to determine whether you meet the qualifications                                                                                                    |
|       | for the airman certificate, rating, or inspection authorization you are applying for                                                                                                    |
|       | under Title 14, Code of Federal Regulations (CFR) parts 61, 63, or 65.                                                                                                    |
|       | Any response to an inauiry by a representative of the Administrator by you in                                                                                                    |
|       | connection with this investigation of your qualifications for an airman certificate.                                                                                                    |
|       | rating, or inspection authorization may be used as evidence against you.                                                                                                    |
|       |                                                                                                    |
|       | <ul> <li>A copy of your airman application file for this date is available to you upon your</li> </ul>                                                                                         |
|       | written request addressed to:                                                                                                    |
|       | Federal Aviation Administration                                                                                                    |
|       | Airmen Certification Branch, AFS-760                                                                                                    |
|       | P.O. Box 25082                                                                                                    |
|       | Oklahoma City, OK 73125-0082                                                                                                    |
|       |                                                                                                    |
|       | (1) you make a written request for your airman application file, please provide your full name,<br>date of hirth or airman certificate number for identification purposes and also the date of |
|       | ane of on those and also the date of application purposes and also the date of application )                                                                                                   |
|       |                                                                                                    |

|   |                                                                                                    | Note: For print                                                 | ing, please click the                                                  | "View/Prin                              | t PDF" button.                                                                          |
|---|----------------------------------------------------------------------------------------------------|-----------------------------------------------------------------|------------------------------------------------------------------------|-----------------------------------------|-----------------------------------------------------------------------------------------|
|   |                                                                                                    | You will nee                                                    | ed to install Adobe R                                                  | eader to vi                             | ew .pdf files.                                                                          |
|   |                                                                                                    |                                                                 |                                                                        |                                         |                                                                                         |
|   |                                                                                                    |                                                                 |                                                                        |                                         |                                                                                         |
|   |                                                                                                    |                                                                 |                                                                        |                                         |                                                                                         |
|   |                                                                                                    |                                                                 |                                                                        |                                         |                                                                                         |
|   |                                                                                                    |                                                                 |                                                                        |                                         |                                                                                         |
|   |                                                                                                    |                                                                 |                                                                        |                                         |                                                                                         |
|   |                                                                                                    | AIRMAN CER                                                      | TIFICATE AND/OR                                                        | RATING                                  | APPLICATION                                                                             |
| 1 | PRIVACY A                                                                                                    | T STATEMENT: This sta                                           | tement is provided pursuant to                                         | 5 U.S.C. § 552(a                        | ):                                                                                      |
|   |                                                                                                    |                                                                 |                                                                        |                                         | -                                                                                       |
| 1 | the authority in a second second second second second second second second second second second second second s | or collecting this information<br>we for which the information  | 1 is contained in 49 U.S.C. §§ 4<br>is intended to be used is to ide   | 10113, 44702, 44<br>atify and evaluat   | 703, 44709 and 14 CFR Part 61. The                                                      |
|   | ssuance of an                                                                                                   | airman certificate and/or rati                                  | ng Submission of the data is re                                        | andatory except                         | for the applicant's social security number                                              |
| t | elephone num                                                                                                    | ber, and email address which                                    | are optional. Failure to provid                                        | e all required inf                      | ormation will result in the FAA being                                                   |
| ι | inable to issue                                                                                                 | you a certificate and/or ratir                                  | g. The information collected or                                        | n this form will b                      | e included in a Privacy Act System of                                                   |
| H | Records know                                                                                                    | n as DOT/FAA 847, titled "/                                     | wiation Records on Individual                                          | s" and will be sul                      | pject to the routine uses published in the                                              |
| 2 | <ul> <li>Providin</li> </ul>                                                                                    | a basic simmen certification a                                  | +/ (see www.uot.gov/privacy/p<br>nd aualification information to       | rivacyactnotices<br>the public upon     | ), menuality;<br>request. Examples of basic information                                 |
|   | include:                                                                                                    | , ouse annual campanon a                                        | na quamitantin mitamatur to                                            | ine public upon                         | request. Estimples of ouse information                                                  |
|   | <ul> <li>The</li> </ul>                                                                                         | type of certificate(s) and/or                                   | rating(s) held, limitations, date                                      | of issuance and                         | certificate number;                                                                     |
|   | <ul> <li>The</li> </ul>                                                                                         | status of the airman's certif                                   | icate (i.e., whether it has been a                                     | mended, modifie                         | ed, suspended or revoked for any reason);                                               |
|   | <ul> <li>The</li> </ul>                                                                                         | airman's home address, unl                                      | ess requested by the airman to                                         | be withheld from                        | public disclosure per 49 U.S.C.44703(c);                                                |
|   | <ul> <li>Interaction</li> </ul>                                                                                 | rmation relating to an airma                                    | n's physical status or condition<br>strictions of the latest physical: | used to determin                        | te statistically the validity of FAA medical                                            |
|   | <ul> <li>Infe</li> </ul>                                                                                        | relation relating to an indivi                                  | dual's eligibility for medical or                                      | artification, requi                     | ests for exemption from medical                                                         |
|   | req                                                                                                    | uirements, and requests for r                                   | wiew of medical certificate der                                        | nials.                                  |                                                                                         |
| b | <li>Using co</li>                                                                                               | ntact information to inform a                                   | irmen of meetings and seminar                                          | s conducted by t                        | he FAA regarding aviation safety.                                                       |
| 2 | <ul> <li>Disclosif</li> <li>Drovidin</li> </ul>                                                                 | g information to the Nationa<br>information about airmon to     | Transportation Safety Board in<br>Endered. State, local and triba      | n connection with                       | h its investigation responsibilities.                                                   |
|   | investiga                                                                                                    | tion in which an airman is in                                   | volved.                                                                | i law ellioreellei                      | ageneres when engaged in an official                                                    |
| e | e) Providin                                                                                                    | g information about enforcen                                    | nent actions, or orders issued th                                      | ereunder, to Fed                        | eral agencies, the aviation industry, and the                                           |
|   | public up                                                                                                    | on request.                                                     |                                                                        |                                         |                                                                                         |
| 1 | <ul> <li>Making i<br/>Departm</li> </ul>                                                                        | ecords of definquent civil pe<br>ant of Justice (DOI) for colle | natives owed to the FAA availa<br>ction pursuant to 31 U S C 37        | ble to the U.S. D                       | epartment of the Treasury and the U.S.                                                  |
| s | <li>Making i</li>                                                                                               | ecords of effective orders ag                                   | ainst the certificates of airmen                                       | available to their                      | employers if the airmen use the affected                                                |
|   | certificat                                                                                                    | es to perform job responsibil                                   | ities for those employers.                                             |                                         |                                                                                         |
| ŀ | <ol> <li>Making a</li> </ol>                                                                                    | irmen records available to u                                    | sers of FAA's Safety Performa                                          | tee Analysis Sys                        | tem (SPAS), including the Department of                                                 |
|   | risk area                                                                                                    | commercial Airliff Division                                     | s Air Carrier Analysis Support<br>for certificate holders of orests    | system (ACAS)<br>strisk and mon         | for its use in identifying safety hazards and<br>itoring the effectiveness of targeted  |
|   | oversight                                                                                                    | actions.                                                        | Tot entitleme notaets of grant                                         | or cost, and ditte                      | the street relies of suffered                                                           |
| i | ) Making r                                                                                                    | ecords of an individual's po-                                   | itive drug test result, alcohol te                                     | st result of 0.04                       | or greater breath alcohol concentration, or                                             |
|   | refusal to                                                                                                    | submit to testing required u                                    | nder a DOT-required testing pr                                         | ogram, available                        | to third parties, including current and                                                 |
|   | common                                                                                                    | ial canacity, administer the                                    | rue and alcohol testing program                                        | ns of aviation on                       | tities.                                                                                 |
| j | ) Providin                                                                                                    | g information about airmen t                                    | arough the Civil Aviation Regi                                         | stry's Comprehe                         | nsive Airmen Information System to the                                                  |
|   | Departm                                                                                                    | ent of Health and Human Ser                                     | vices, Office of Child Support                                         | Enforcement, an                         | d the Federal Parent Locator Service that                                               |
|   | locates n                                                                                                    | oncustodial parents who owe                                     | child support. Records in this                                         | system are used t                       | to identify airmen to the child support                                                 |
|   | agencies<br>location                                                                                            | attonwide in enforcing chil<br>of obligors. Records listed w    | a support obligations, establish<br>thin the section on Categories     | ing paternity, est<br>of Records are re | abiishing and modifying support orders and<br>trieved using Connect: Direct through the |
|   | Social Se                                                                                                    | curity Administration's secu                                    | re environment.                                                        | or records are re                       | arrovou using comises. Direct unough me                                                 |
| k | <li>Making j</li>                                                                                               | ersonally identifiable inforn                                   | ation about airmen available to                                        | other Federal ag                        | gencies for the purpose of verifying the                                                |
|   | accuracy                                                                                                    | and completeness of medica                                      | l information provided to FAA                                          | in connection w                         | ith applications for airmen medical                                                     |
|   | certificat                                                                                                    | ion.                                                            | d contification history data and                                       | lable to Aviet-                         | Modical Examinant (AMEs) on a contin-                                                   |
|   | <ul> <li>Making I<br/>basis so I</li> </ul>                                                                     | ecords of past airman medic                                     | a conneation mistory data ava                                          | naore to Aviation                       | Medical Examiners (AMES) on a routine                                                   |

o. Review your 8710 application.

|                                                                                                    |                                                                                                    | Note:<br>Yo                                                                                                    | For printing<br>will need to                                                                                                    | please<br>install                                                                  | click the "Vi<br>Adobe Read                                                                                                    | ewPrint<br>ler to view                                                                                                    | PDF" bu<br>v.pdf fil                                                                                                    | tton.<br>es.                                                                                                    |                                                                                                    |
|----------------------------------------------------------------------------------------------------|----------------------------------------------------------------------------------------------------|----------------------------------------------------------------------------------------------------|----------------------------------------------------------------------------------------------------|------------------------------------------------------------------------------------|----------------------------------------------------------------------------------------------------|----------------------------------------------------------------------------------------------------|----------------------------------------------------------------------------------------------------|----------------------------------------------------------------------------------------------------|----------------------------------------------------------------------------------------------------|
|                                                                                                    |                                                                                                    |                                                                                                    | IACR                                                                                                    | A G                                                                                | enerat                                                                                                    | ed C                                                                                                    | ору                                                                                                    |                                                                                                    | Tons come of CME by York                                                                                                    |
| O<br>1.3. Department<br>Pederal Ariaba                                                                                                    | - Administration                                                                                                    | . ,                                                                                                    | Airman Cert                                                                                                    | ificate                                                                            | and/or Rat                                                                                                    | ing Appl                                                                                                    | ication                                                                                                    | i i                                                                                                    |                                                                                                    |
| APPLICATION                                                                                                    | NI CRIMATIKA                                                                                                    | Mont X staff                                                                                                    | testixiq apkate                                                                                                    | to the certific                                                                    | ate or using to enco                                                                                                    | you are apply                                                                                                    | 1                                                                                                    |                                                                                                    |                                                                                                    |
|                                                                                                    | henders<br>Dermiters<br>Dermiter                                                                                                    |                                                                                                    | Binn B                                                                                                    | and Disa<br>Star<br>Star                                                           | Branner B                                                                                                    | And Human<br>Tanin<br>Advantat<br>Feduciant                                                                                                    | Citier Morradow Tongerste<br><sup>24</sup> Driad<br>Mineraet<br>Mineraet<br>Discontered<br>Discontered                                                                                                 |                                                                                                    |                                                                                                    |
| A Name (                                                                                                    | danan d                                                                                                    | Pipe 4                                                                                                    | and .                                                                                                    | TA SING                                                                            |                                                                                                    | Columbiants                                                                                                    | 10.0mm.e                                                                                                    | fam                                                                                                    |                                                                                                    |
|                                                                                                    |                                                                                                    |                                                                                                    |                                                                                                    |                                                                                    |                                                                                                    | -                                                                                                    | Heght I W                                                                                                    | ada [1 Hand                                                                                                    | understand the<br>English language?                                                                                                    |
| M Do pourtual o<br>N Yes<br>S Do yas natis<br>X Yes - FAX                                                                                                    | Teles you ever<br>No<br>Andrea Centric<br>Inst. Ficture pr                                                                                                    | n hade an FAA is<br>ann <sup>1</sup><br>D'rea Alais                                                                                                    |                                                                                                    | a 'n ddaadaa<br>' Gaadaan 'n o<br>Gaadaan 'n o                                     | Del Cardo                                                                                                    |                                                                                                    |                                                                                                    |                                                                                                    | M3. Date has<br>N1 yes ex-<br>O1. Date prose 3                                                                                                    |
| M Do pourtosa e<br>V Do you nost a<br>V Do you nost a<br>V Do you nost a<br>C near pour or nor<br>degester when<br>a CENTRICATE                                                                                                    | Trave you ave<br>No<br>Avis a Centro<br>Fel. Foreign<br>mode of traver<br>OR RATING A                                                                                                    | THE P. PALS                                                                                                    |                                                                                                    | a factoria<br>Garden factoria<br>Garden factoria                                   | Liel - Liel<br>Aliggi C. Lana<br>Hara Alightean I diri<br>Line Baha Agabata                                                                                                    | n hanter                                                                                                    | × 8                                                                                                    | 4.000 A                                                                                                    | MB free loss                                                                                                    |
| M Colportation<br>A Colportation<br>M Colportation<br>M Colportation<br>M Colportation<br>A Colportation<br>A Comparison<br>A Comparison<br>A Co                                                                                                    | Tener pour ever<br>too<br>Ansis a Contri-<br>tion Transport<br>contraction and<br>and changes<br>of RATING A<br>at 1 Annal                                                                                                    |                                                                                                    |                                                                                                    | a Tablaan<br>Gaalaa Ta<br>Gaalaa Tab                                               | Let Puste<br>Alogan Concurs<br>on Alogan Concurs<br>on Alogan and Alogan<br>2 Total Image of Alogan<br>2 Total Image of Alogan                                                                                                    |                                                                                                    | × K                                                                                                    | at an ater at way                                                                                                    | MS Total Inco                                                                                                    |
| M Do pourtest :<br>M Yes:<br>Do you not s<br>M Yes: FAA<br>Do not grant out the<br>method of the second out the<br>method of the second out the<br>M Competition<br>D A Competition<br>U S Minute                                                                                                    | Tener you over<br>No<br>Andrea Centro<br>Pers-Frange<br>overheite and<br>and Pitemper<br>OR RATING A<br>of 1 August<br>dy<br>1 U.S. M<br>y                                                                                                    | n mate an 7 AA of<br>and 1<br>Prim Allah<br>and the prime Allah<br>and the prime |                                                                                                    | in Traditional<br>I Galaxies - Sa<br>In Angel Trady<br>I Galaxies Miller d         | 1                                                                                                    | <ul> <li>Nantos</li> <li>Nantos</li> <li>Nantos</li> <li>Nantos</li> <li>Nantos</li> <li>Nantos</li> <li>Nantos</li> </ul>                                                                                                    | × 00                                                                                                    | a a trata                                                                                                    | M3 Date loss<br>V1 service<br>Contract of the service<br>D. As Pack-the<br>Contract<br>3 Rank of State                                                                                                    |
| M Colportant of<br>Yes - Yes - Ye                                                                                                    | Tener plu ever<br>No<br>Andrea Centric<br>Net - Forsep<br>met efference<br>or RATING A<br>of 1. Arccol<br>by<br>1. U.S. WA<br>9<br>9<br>9<br>9<br>4 Los Mill<br>So arcs                                                                                                    | Interprised and an and an and an and an an an an an an an an an an an an an                                                                                                    | Anticular of the formula of the formula of the form                                                                                                    | er Fostikose<br>Gesting temp<br>Fostikited d                                       | International International In | In turtor<br>In turtor<br>Internet Internet<br>Internet Internet Internet<br>Internet Internet Internet<br>Internet Internet Internet<br>Internet Internet Internet Internet<br>Internet Internet Internet Internet<br>Internet Internet Internet Internet<br>Internet Internet I | A Fight                                                                                                    | the anticidence of the sector of the sector  | Children Control of Control of Control       |
| W Co pourtous of<br>Yes 100 you hoad a<br>Strate FAA<br>Des FAA<br>Des FAA | Take you even<br>too<br>No.5 cal Centro<br>New Foreign<br>Sector Centro<br>New Foreign<br>Central Program<br>Central Program<br>Centra                                                                                                    | In teach of 1 AAA is<br>and a second second se                                                                                                    | And Call In The Cash In The Cash In The Ca                                                                                                    | n " selde sin<br>1 Austrie " "s<br>de dege terge<br>6 fans RBM d<br>ethet figtt er | In Provide<br>Alternation of the Alternation<br>of Represented of the Alternation<br>of Represented of the Alternation<br>of Represented of the Alternation<br>of the Alternation of the Alternation<br>of the Alternation of the Alternation<br>The Location                                                                                                    | turning     turning     t                                                                                    | A figh<br>A figh<br>A figh<br>The<br>December<br>Control of the<br>Control of the<br>Co | a ante des<br>la<br>11 Foloerq 1<br>Cettorer 1                                                                                                    | Mit Train from     V1 one of Final Oc     Contrained     Source of Final Oc     Contrained     Source of Final Oc     Contrained     Source of Final Oc     Source of Final Oc          |
| W Co por total of<br>Yes<br>X Co yes host a<br>W me<br>W me<br>W me<br>W me<br>W me<br>W me<br>W me<br>R CIEFERATI<br><br>Competence<br>Spansor<br>Competence<br>Course<br>Course                                                                                                    | There you even<br>too<br>Macca Control<br>Next Provide<br>There is a second of the<br>method of the second<br>of the second of the<br>second of the second<br>of the second of the<br>second of the second of the<br>second of the<br>second of the second of the<br>second of the second of the<br>second of the<br>second of the second of the<br>second of the<br>s                                                                                                    | an water par 7444 na<br>amini<br>and any stream of the<br>stream of the stream of the<br>stream of the stream of the stream of the<br>stream of the stream of the stream of the<br>stream of the stream of the stream of the<br>stream of the stream of the stream of the<br>stream of the stream of the stream of the<br>stream of the stream of the stream of the stream of the<br>stream of the stream of the stream of the stream of the<br>stream of the stream of the stream of the stream of the stream of the stream of the stream of the stream of the stream of the stream of the stream of the stream of the stream of the stre                                                                           | And Call In the Call In the Call International International Internation                                                                                                    | n " selde sin<br>I das des " "si<br>de dege tenge<br>I fan 1000 d<br>d             | Les Auste<br>etcase 147 tores<br>and Research of det<br>and Research of det<br>and Research of det<br>and the second of<br>a deposed of<br>2 Tools Foreign<br>detailed of (P) main or<br>the Lonston<br>and Type Tang                                                                                                    | Hunder     Hunder                                                                                    | × 20                                                                                                    | nt Professory 1<br>SetMonton 14                                                                                                    | M3 There have     N1 serverse     V1 serverse      OT Date of Final Oc     Other of Final Oc     Other of Final Oc     Other of Stable      Date of Stable      Date of Stable      Solution                                                                                                    |
| M Co por talle (<br>Veri<br>Veri<br>Co you not to<br>Co you not to<br>Co you not to<br>Co you not to<br>exiting near and<br>a Competition<br>Competition<br>Competition                                                                                                    | Name you own<br>No. Machine Centrol<br>New Foreign<br>Ministry Careford<br>Machine Composition<br>of Arrived Machine<br>Machine Composition<br>Machine Composition<br>Mach                                                                                                    | In realizione della PAA del<br>serie della Provinsione della della<br>serie della Provinsione della della della della<br>della della                                                                                                    | An Anna Anna Anna Anna Anna Anna Anna A                                                                                                    | er forste oor<br>er dage soop<br>er dage soop<br>er dage soop<br>er dage forget er | Les funts     Arten     Arten        |                                                                                                    | Brown M     Brown M     B                                                                                                    | e ander offen<br>No<br>H Frakseng (<br>Settination N                                                                                                    | EXT Case or read     V1 see on     OT Case or read      OT Case or read      OT Case or read      D. As Protect     Command     S Rank or Citable      Determined     Soften     Soften     Soften     Soften     Soften     Soften     Soften     Soften                                                                                                    |
| M Corpornate<br>Yes Yes Internate<br>Yes Yes Yes Internate<br>Yes Yes Yes Yes<br>When Yes Yes<br>Corpornate<br>Corporation<br>Corporation<br>Corporatio                                                                                                    | Table Job Will<br>No.<br>Michael Cartho<br>Neir - Frange<br>Michael Carthol<br>Neir - Frange<br>Carthol<br>Market Carthol<br>No. 1 A France<br>P<br>Michael Carthol<br>Sor afric<br>Sor afric<br>Michael Carthol<br>Sor afric<br>Michael Carthol<br>Sor Afric<br>Michael Carthol<br>Sor Afric<br>Michael Carthol<br>Sor Afric<br>Michael Carthol<br>Sor Afric<br>Michael Carthol<br>Michael Carthol<br>Sor Afric<br>Michael Carthol<br>Michael Carthol<br>Michael Ca                                                                                                    | In realizing of PAA of a<br>series of the real of the real of the<br>off the real of the<br>series of the real of the<br>series of the real of the<br>series of the real of the<br>series of the series of the<br>series of the series of the series of the<br>series of the series of the<br>series of the series of the<br>series of the series of the<br>series of the series of the<br>series of the series of the<br>series of the series of the<br>series of the series of the<br>series of the series of the<br>series of the series of the series of the series of the<br>series of the series of the series of t                                                             | Announi Mr. Trans.<br>An Trans.<br>Trans.<br>Trans.<br>An Allos of .<br>Trans.<br>An Allos of .<br>Trans.<br>An Allos of .<br>Trans.<br>Trans.<br>Trans.<br>Trans.<br>Trans.<br>Trans.                                                                                                    | e dage nege<br>de dage nege<br>sched figt er                                       | Les Auns<br>ethods In Stand<br>and Application<br>and Parameter of the<br>break Hall of Application<br>2 Total Inner of<br>a Spreak I<br>2 Date Raterin<br>distribution (P) main we<br>also Type Hally<br>2 Date for Yorking<br>2 Date of Yorking<br>2 Date of Yorking                                                                                                    | Plantage     Plantage                                                                                         | A Fight     A Fight     A                                                                                                    | n anno dec<br>ka<br>H Followry (<br>Cettholor 4<br>Piel Leana (                                                                                                    | KIS Totals Total     KIS Totals Total     KIS Totals Total     KIS Totals Total     KIS Totals     KIS Totals     KIS Totals     KIS Totals     KIS Totals     KIS Totals     KIS Totals     KIS Totals     KIS Totals     KIS     KIS         |
| W Corpornation     Yes     Yes                                                                                                    | Televe pour even<br>hose - Centrol<br>Anson - Centrol<br>Anson - Centrol<br>Anson - Centrol<br>Anson - Centrol<br>Anson<br>Anson | In react of 744 of a<br>series of the Methods of the Methods of the Methods of the series of the series of the methods of the Methods of the M                                                                                                    | An example of the second second secon                                                                                                    | er beste figte en<br>er beste figte en<br>er beste figte en                        | Construction     Construction     Constheod     Constheod     Construction     Construction     Constru      | Plantex     Plantex                                                                                          | x Determined in the second second                                                                                                    | A and a design of the second second s | MS Over two NY over example NY over example NY |
| M Corportation (<br>Yes) Yes (<br>Yes) (<br>Yes) (<br>Corportation (<br>Corportation (                                                                                                    | Tener plur with<br>No<br>Medical Centric<br>Nest, Fromger<br>methods and<br>methods and<br>methods and<br>the Centric<br>Strategies<br>(County)<br>(County)<br>(Co                                                                                                    | In table of PAA is<br>and the second of the second<br>second of the second of the second<br>second of the second of the                                                                                                    | Anticial International Anti-Trans.<br>Anti-Trans.<br>Anti-Tra | e best figt en                                                                     | Constant Constant     Constant Constant     Constant Constant Constant     Constant Constant Cons      | the second and<br>the second and<br>the                                                                                                    | Accompany                                                                                                    | et Fatoere f                                                                                                    | MS Train tool NT one of read  Tools prevently  Tools prevently  Tools prevently  Tools prevently  Tools  Tools  To |

p. After reviewing the Pilot's Bill of Rights, Privacy Act, and 8710, the **Sign and Submit** section appears on the web page.

| Certificate Summary                                                                                                    |                                                                                                    |
|----------------------------------------------------------------------------------------------------|----------------------------------------------------------------------------------------------------|
| Certificate Type FLIGHT INSTRUCTOR<br>Certificate #<br>Ratings:<br>Limitations:<br>1. VALID ONLY WHEN ACCOMPANIED BY<br>2. EXPIRES (EXPIRATION DATE WILL BE I<br>CHECKLIST FOR REVIEW/UPDATES) | PILOT CERTIFICATE<br>MADE AVAILABLE ON THE CERTIFYING OFFICER S                                                                                                    |
| View Pilot's Bill of Rights                                                                                                    | View Privacy Act Review                                                                                                    |
| Sign and Submit                                                                                                    |                                                                                                    |
| PILOT                                                                                                    | T'S BILL OF RIGHTS                                                                                                    |
| Please click the 'Sign Pilot's Bill of Rights<br>Right                                                                                                    | Acknowledgment' button, below, to sign the Pilot's Bill of<br>ts Acknowledgment.                                                                                                    |
| Sign Pilot's Bil                                                                                                    | I of Rights Acknowledgment                                                                                                    |
| (You are not required to sign the Pilot's Bit<br>Acknowledgment, the Certifying Officer will                                                                                                   | I of Rights Acknowledgment, If you choose not to sign the<br>be required to sign it from the Certifying Officer Checklist.                                                                    |
|                                                                                                    | APPLICATION                                                                                                    |
| Please carefully rev                                                                                                    | view your application for accuracy                                                                                                    |
| By electronic<br>I certify that all statements and answers pro-<br>to the best of my knowledge and I agre-<br>issuance of                                                                      | cally signing this document,<br>vided by me on this application form are complete and thu<br>e that they are to be considered as part of the basis for<br><i>f</i> any FAA certificate to me. |
| PLEASE NOTE: Once the application fo<br>Acknowledgment will no long                                                                                                    | orm is signed and submitted, the Pilot's Bill of Rights<br>ger be available for signing by the applicant.                                                                                     |
|                                                                                                    |                                                                                                    |

q. Sign the Pilot's Bill of Right Acknowledgement

| Certificate Si                                                | ummary-                                                                                                    |                                                                                                    |
|---------------------------------------------------------------|----------------------------------------------------------------------------------------------------|----------------------------------------------------------------------------------------------------|
| Certificate Type<br>Certificate #<br>Ratings:<br>Limitations: | FLIGHT INSTRUCTOR                                                                                                    |                                                                                                    |
| L VALID ONLY<br>2. EXPIRES (EX<br>CHECKLIST FO                | WHEN ACCOMPANIED BY PILOT CEP<br>PIRATION DATE WILL BE MADE AVAI<br>R REVIEW/UPDATES)                                                                                        | INFICATE LABLE ON THE CERTIFYING OFFICER'S                                                                                                    |
| W                                                             | w Pilot's Bill of Rights View Pri                                                                                                    | wacy Act Review                                                                                                    |
| Sign and Sul                                                  | amit-                                                                                                    |                                                                                                    |
|                                                               | PILOT'S BILL OF                                                                                                    | RIGHTS                                                                                                    |
| Please click th                                               | e 'Sign Pilot's Bill of Rights Acknowled<br>Rights Acknowle                                                                                                    | pment' button, below, to sign the Pilot's Bill of<br>doment.                                                                                                    |
|                                                               | Sign Pilot's Bill of Rights                                                                                                    | Acknowledgment                                                                                                    |
| (You are not re<br>Acknowledgmei                              | quired to sign the Pilot's Bit of Rights A<br>M, the Certifying Officer will be required                                                                                     | cknowledgment, if you choose not to sign the<br>Ito sign it from the Certifying Officer Checklist.)                                                                                |
|                                                               | APPLICAT                                                                                                    | ON                                                                                                    |
|                                                               | Please carefully review your ap                                                                                                    | oplication for accuracy                                                                                                    |
| to the best of please NO                                      | By electronically signing<br>atements and answers provided by me<br>fmy knowledge and I agree that they a<br>issuance of any FAA or<br>TE: Once the application form is sign | this document<br>on this application form are complete and the<br>re to be considered as part of the basis for<br>entificate to me.<br>ed and submitted, the Pilot's Bit of Rights |
| AS                                                            | Sign & Submit A                                                                                                    | pplication                                                                                                    |
| close                                                         | ACKNOWLED<br>PILOT'S BILL OF RIC<br>I acknowledge that I received the Pilot<br>Investigation at the time of this applica<br>Print Name of Applicant                          | SMENT OF RECEIPT OF<br>HTS WRITTEN NOTIFICATION<br>'s Bill of Rights Written Notification of<br>tion.<br>PENDING<br>Certificate Number Date of Birth                               |
| -                                                             | Flight Instructor Refresher Course - Re<br>Purpose of Application                                                                                                    | Ho.Son Ganot DATE                                                                                                    |
| •                                                             | Flight Instructor Refresher Course - Re<br>Purpose of Application                                                                                                    | Certificate Number                                                                                                    |

#### r. Sign your 8710

| ertificate Summary                                                                                                    |
|----------------------------------------------------------------------------------------------------|
| Instruction<br>Instruction<br>Instr |

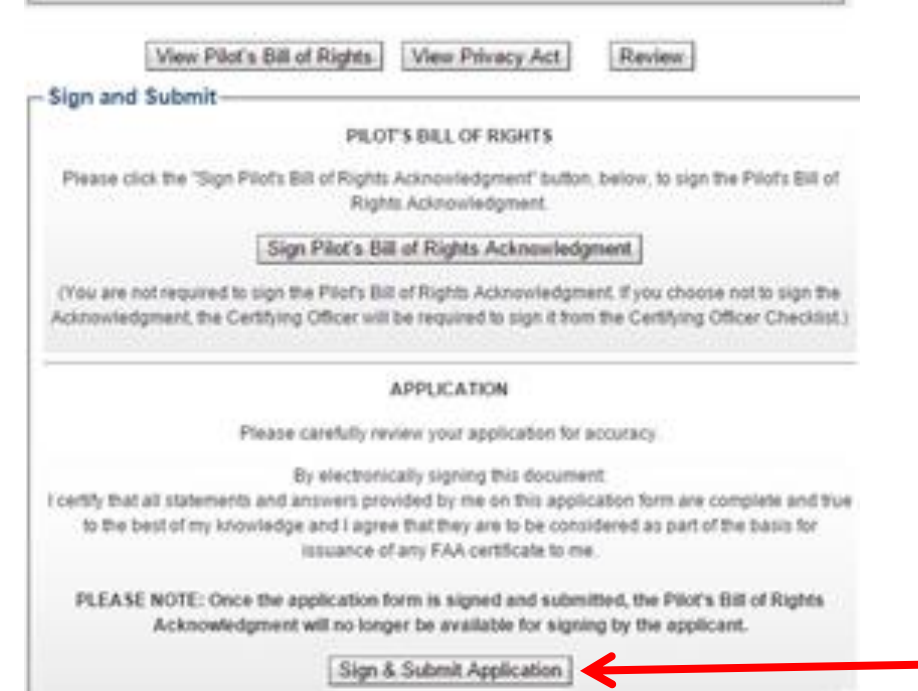

|                |                                   | -                  |            |                |                 |                 |                   |             |               |                        |                                              |                         |                               |          |       |          |               |
|----------------|-----------------------------------|--------------------|------------|----------------|-----------------|-----------------|-------------------|-------------|---------------|------------------------|----------------------------------------------|-------------------------|-------------------------------|----------|-------|----------|---------------|
| Dt.            | Ar Carrier<br>Training<br>Program | 1 100              | ne d'As i  | Caner          |                 |                 |                   |             | 2.58          | 2 Calls Training Began |                                              |                         | I Accompanied Transg Program. |          |       |          |               |
| 11. HE C       | DEED OF F                         | LOC IM             | ( Do not   | wife it if     | e siladed       | arvasj          |                   |             |               |                        | 1                                            | 1                       |                               |          | 1     |          |               |
|                | -                                 | terater<br>Terater | -          | 112            | 1111            | los lare<br>Jei | 100-1448<br>74/88 | -           | 1<br>I<br>I   | ijţ                    | 20                                           | 14.5                    | -                             | - 144    | ł     | 11       | 1             |
| (cplana)       |                                   |                    | -          | -              |                 |                 | 10                |             |               |                        | -                                            | -                       | -                             | -        | -     |          |               |
| land           |                                   | 214.00             | 14.00      | - R21.00       | en.m            | 12.00           | - 408-00          | 44.00       | 12.00         | **                     | 1.14.1                                       | 1 21.00                 | -                             |          |       |          |               |
| hand .         |                                   |                    |            | R              |                 |                 | 4                 |             |               |                        | с.<br>К                                      | -                       | 8                             |          |       |          |               |
| 044            |                                   |                    |            |                | -               |                 | 10                |             |               |                        |                                              |                         | 1                             |          |       |          |               |
| Ugier<br>Net-N |                                   |                    |            | -              |                 |                 | 19                |             |               |                        | 1                                            | -                       |                               |          |       |          |               |
| 415            |                                   |                    |            |                |                 | 10000           | -                 |             |               |                        | <u>.                                    </u> | -                       | -                             | -        | 1000  |          |               |
| 112            |                                   |                    |            |                |                 |                 |                   |             |               |                        | -                                            |                         |                               |          |       |          |               |
| 410            |                                   |                    |            |                |                 |                 |                   |             | 1000          |                        |                                              |                         |                               |          |       |          |               |
| IV. Tare       | via preido                        | oly failed to      | PART       | ted for the or | than or         | ating to safe   | 0.00.000          | (grying)    | 0 74          | 0.*                    | IT THE                                       | erter date of te        | of designing                  | 6        |       | -        | -             |
| V.APP          | KANTS                             | CERTIFIC           | ATON       | units for all  | Advertising the | the second per  | and in the other  | the against | an farm (pri- | works with             | a ti fa                                      | the state of the second | the set i go                  | inche er |       | minted a | part of the l |
| Sent           | a of freedom                      |                    | The second |                |                 |                 |                   | Chast       | 5 5 M S       | inces!                 | Sure .                                       |                         |                               |          |       |          |               |
| TAATI          | -                                 |                    | permits    | Participa 1.4  |                 | UCR.            | Typotika          | 4           | App           | Nicatio                | n ID:                                        |                         | TN:                           |          | 124.1 | 9423     | 6-182-10      |

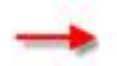

s. The application is now complete in IACRA.

| Personal Information (Section I, A-L)                                                                                                    | - SUBMITTED & LOCKED ~                                                                                                    | 3   |
|----------------------------------------------------------------------------------------------------|----------------------------------------------------------------------------------------------------|-----|
| Certificate Held (Section I, G & M-O)                                                                                                    | - SUBMITTED & LOCKED                                                                                                    | 2   |
| Sasis of Issuance (Section II)                                                                                                    | - SUBMITTED & LOCKED -                                                                                                    | 100 |
| Pillot Time (Section III)                                                                                                    | - SUBMITTED & LOCKED -                                                                                                    | 8   |
| Review and Submit (Section V)                                                                                                    | (Hide Details)                                                                                                    | 3   |
| Application ID<br>Your FTN<br>Your Recommending Instructor and/or Examiner/Evalua                                                                                                    | for will need your FTN. You may also                                                                                                    |     |
| Application ID<br>Your FTN<br>Your Recommending Instructor and/or Examinen/Evalua<br>need to reference these numbers to inquire about your a<br>ID codes will need to be provided to your Designated Ex<br>forater your FTN, just log on to IACRA and it will be at the                                                                                                    | for will need your FTN. You may also<br>pplication. Any applicable knowledge b<br>aminer or Authorized Instructor. If you<br>too with of the Applicant Console.                                                       | est |
| Application ID<br>Your FTN<br>Your Recommending Instructor and/or ExaminentEvalua<br>need to reference these numbers to inquire about your a<br>ID codes will need to be provided to your Designated Ex<br>forget you FTN, just log in to IACRA and it will be at the<br>Click on Review Application below to review and print a<br>return to the console to view or print your submitted app | for will need your FTN. You may also<br>pplication. Any applicable knowledge b<br>aminer or Authorized Instructor. If you<br>top left of the Applicant Console<br>copy of your application. You may also<br>lication. | est |

In order to use IACRA for renewal this step **must be complete by 5:00 pm eastern time** on the last day of the month of your CFI expiration.

- 2. Complete the "Completion Information" section of the course (found in either "my courses" or the "catalog" section of your eFIRC or you can access the section directly by clicking here) where you will be asked to:
  - Enter Last Name, First Name, Email Address, FTN and
  - upload an image of your:
    - CFI certificate front and back
    - Government issued photo ID
      - Accepted forms of ID include: U.S. Driver's license, Passport, Government ID cards

AOPA will destroy the email and digital image after using the information to process your application within IACRA.

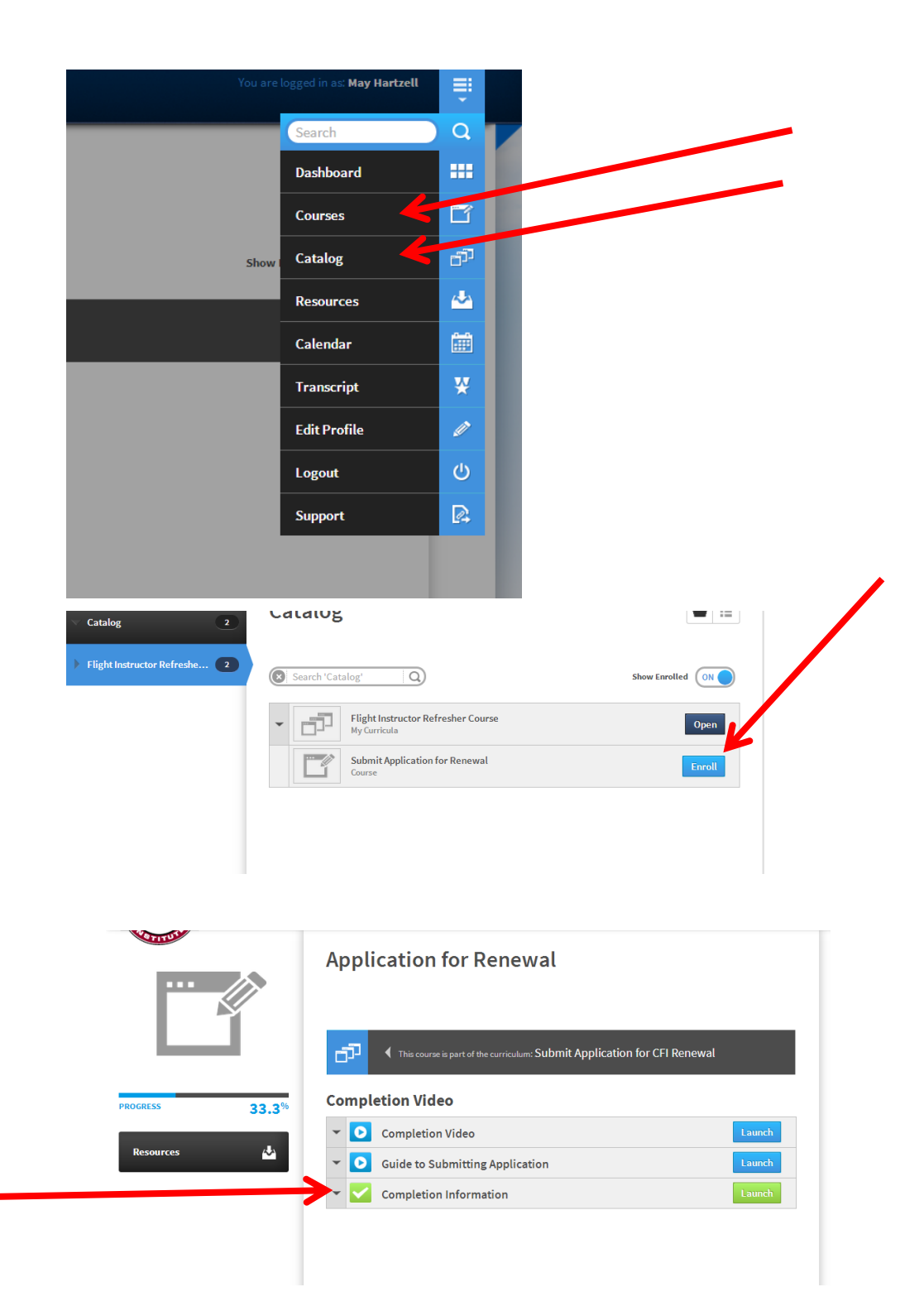

| eFIRC Applicant Information                                                                                                    |   |
|----------------------------------------------------------------------------------------------------|---|
| Please submit the following pieces of information to complete your CFI renewal<br>process.                                                                                                    |   |
| For questions, please contact our eFIRC department at 1-800-USA-AOPA (872-2672)<br>or email efircsupport@aopa.org                                                                                                    |   |
| Last Name *                                                                                                    | k |
| First Name *                                                                                                    | L |
| CFI Expiration Date                                                                                                    |   |
| Email Address *                                                                                                    |   |
| FTN*<br>The FTN (FAA Tracking Number) is assigned to you by the FAA after you complete<br>your registration in IACRA.                                                                                                    |   |
| Copy of CFI Certificate and Government Issued Photo ID*<br>Uplad your scanned or photographet CFI certificate freet and back and driver's<br>license, passport, or other government issued photo ID here.<br>If in name Upload |   |
| Send me a copy of my responses                                                                                                    |   |
| Sutomit                                                                                                    |   |

please contact our eFIRC department at 1-800-USA-AOPA (872-267

eFIRC Applicant Information Please submit the following pieces of information process.

Last Name

Smith

First Nar

CFI Expiration Date 05/31/2014

e.g. A1234567

Copy of CFI Certificate and

Send me a copy of my resp

Up

Simply fill out the information requested: Last Name, First Name, CFI Expiration Date (found on the back of your CFI card), Email Address, FTN (FAA tracking number from the IACRA website) and upload a copy of your CFI Certificate front and back as well as your government issued photo ID. The copies may be sent as a scan or a photo image of the ID and CFI card.

If you're using a military ID, please send front and back of the card.

Then click on "upload" to upload images from your computer or mobile device.

 Open
 Image: Image:

Find the location of your images on your computer or from photos on your mobile device.

Click on an image and then "open" and repeat the process for each document.

| Email Address *                                                                                                    |                                                                                                    |
|----------------------------------------------------------------------------------------------------|----------------------------------------------------------------------------------------------------|
| janesmith@CFIrenewal.com                                                                                                    |                                                                                                    |
| FTN *         The FTN (FAA Tracking Number) is assigned to you by the FAA after you complete your registration in IACRA.         e.g. A1234567         A1234567         Copy of CFI Certificate and Government Issued Photo ID *         Upload your scanned or photographed CFI certificate front and back and driver's license. JRG remove         Criver's License.JRG remove         MG_3865.jpg remove         Ife name         Uploade | When all of the images are uploaded,<br>then click "submit" to send the<br>information to us for processing. |

We will verify your completion, CFI certificate information and ID within IACRA and issue your graduation certificate. (You will be able to enter the eFIRC and download your graduation certificate, which serves as your temporary certificate until your new plastic card arrives from the FAA.)

We will then submit your application to FAA for processing.

If you haven't received your new plastic flight instructor certificate from the FAA close to the 120 day expiration, please contact us at efircsupport@aopa.org or at 800/USA-AOPA (872-2672) 8:30 a.m. to 6 p.m. Eastern time, Monday through Friday.